# 1. Feche todos os programas abertos no computador inclusive o software de vendas

2. Baixe o Bematool 2.0.5 se o sistema operacional for de 32 Bits, caso o sistema operacional seja de 64 Bits baixe o Bematool 3.0.5 Pro.

Bematool 2.0.5 para 32 Bits

http://www.newtechsc.com.br/downloads/Bematool 2.exe

Bematool 3.0.5 Pro para 64 Bits

http://www.newtechsc.com.br/downloads/BematoolPro.exe

#### Procedimento utilizando o Bematool 2.0.5 (Para Sistema Operacional de 32 Bits)

#### Clique em "LOCALIZAR IMPRESSORA"

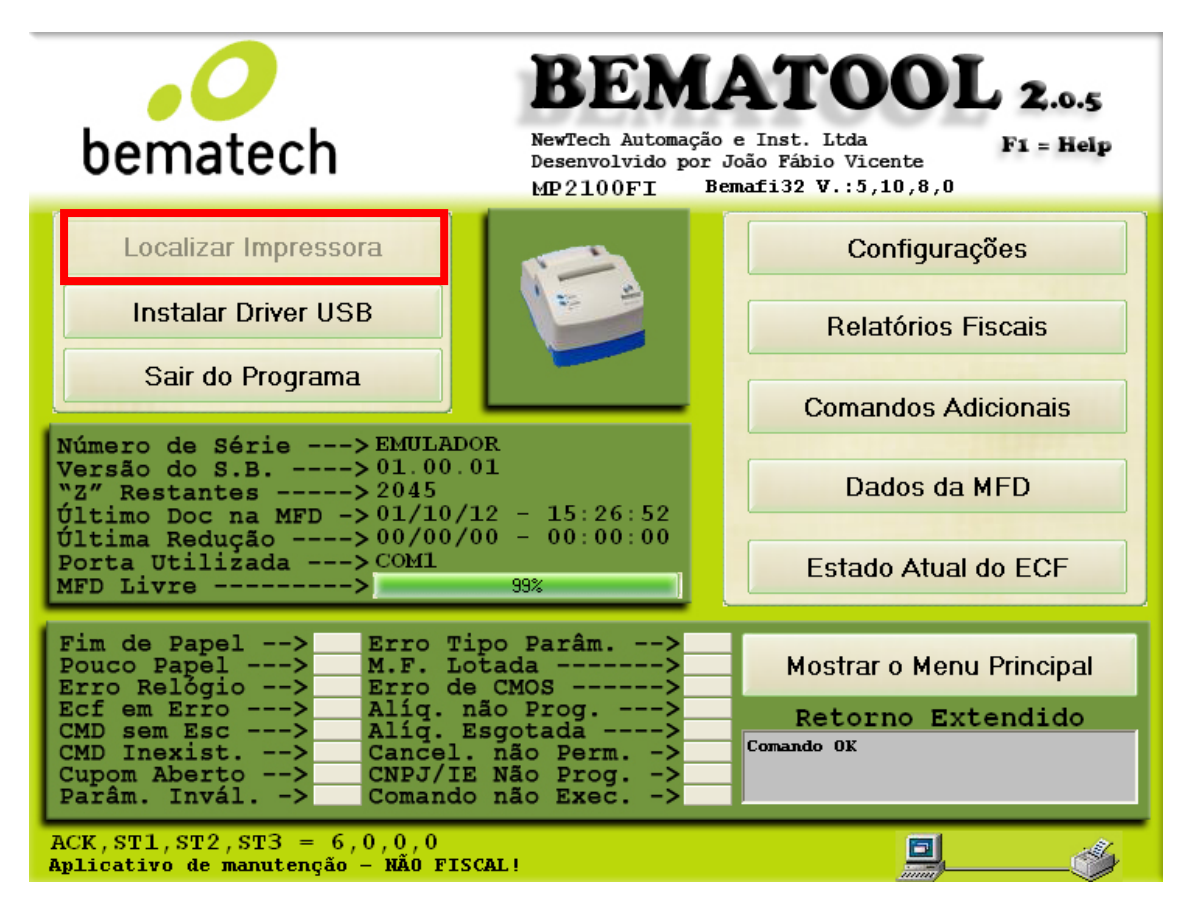

Assim que clicar em localizar tem que aparecer impressora localizada com sucesso, ai é só da um clique em ok.

Depois clica na opção "DADOS DA MFD"

| bematech                                                                                                    | BENZ<br>NewTech Automação<br>Desenvolvido por J<br>MP2100FI Ber                      | e Inst. Ltda<br>oão Fábio Vicente<br>mafi32 V.:5,10,8,0                                           |
|----------------------------------------------------------------------------------------------------|--------------------------------------------------------------------------------------|---------------------------------------------------------------------------------------------------|
| Localizar Impressora<br>Instalar Driver USB<br>Sair do Programa<br>Número de Série> EMULADOR<br>Versão do S.B> 01.00.01<br>"2" Restantes> 2045<br>Último Doc na MFD -> 01/10/12<br>Última Redução> 00/00/00<br>Porta Utilizada> COM1                                                                                 | - 15:26:52<br>- 00:00:00                                                             | Configurações<br>Relatórios Fiscais<br>Comandos Adicionais<br>Dados da MFD<br>Estado Atual do ECE |
| MFD Livre><br>Fim de Papel><br>Pouco Papel><br>Erro Tipo<br>Pouco Papel><br>Erro de Ch<br>Erro Relógio><br>Erro de Ch<br>Ecf em Erro><br>Alíq. não<br>CMD sem Esc><br>Cancel. ná<br>Cupom Aberto><br>CNPJ/IE Ná<br>Parâm. Invál><br>Comando ná<br>ACK,ST1,ST2,ST3 = 6,0,0,0<br>Aplicativo de manutenção - NÃO FISCAL | 99%<br>Parâm><br>da><br>MOS><br>Prog><br>Dotada><br>ão Perm><br>ão Prog><br>ão Exec> | Mostrar o Menu Principal<br>Retorno Extendido<br>Comando OK                                       |

intervalo de dadas > Selecione a data inicial e a data final, só lembrando que os dígitos do ano são apenas 2

| Dados da MFD                                                                                                    |                                                        |  |  |
|----------------------------------------------------------------------------------------------------|--------------------------------------------------------|--|--|
| Download da MFD e Relatório Direto em TXT                                                                                                    |                                                        |  |  |
| Filtro                                                                                                    | Download Apenas do Arquivo Tipo MFD                    |  |  |
| C Intervalo de Datas<br>C Intervalo de COO <u>Final</u>                                                                                                    |                                                        |  |  |
| ○ Total<br>Número do Usuário: 1                                                                                                    | Relatório da MFD Direto em texto                       |  |  |
| Gerar Relatórios Z                                                                                                    | Apartir do Arquivo MFD                                 |  |  |
| © Relatório do Tipo TXT<br>© Relatório do Tipo RTF<br>© Relatório do Tipo MDB Gerar Relatório Apartir do Arquivo                                                                                                    |                                                        |  |  |
| Modelo da Impressora Fiscal<br>© MP2000 TH FI ou MP6000 TH FI<br>© Outro Modelode Impressora Fiscal                                                                                                    | Gerar Registro Tipo 'E' (Ato Cotepe)                   |  |  |
| Fim de Papel> Erro Tipo P<br>Pouco Papel> M.F. Lotada<br>Erro Relógio> Erro de CMO<br>Ecf em Erro> Alíq. não P<br>CMD sem Esc> Alíq. Esgot<br>CMD Inexist> Cancel. não<br>Cupom Aberto> CNPJ/IE Não<br>Parâm. Invál> Comando não | arâm><br>S><br>rog><br>Ada><br>Perm><br>Prog><br>Exec> |  |  |

Download apenas do arquivo MFD > vai pedir para selecionar onde será salvo o arquivo MFD, pode ser salvo em qualquer pasta e com qualquer nome que desejar.

| Dados da MFD                                                                                                    |                                                                              |  |  |
|----------------------------------------------------------------------------------------------------|------------------------------------------------------------------------------|--|--|
| Download da MFD e H                                                                                                    | Relatório Direto em TXT                                                      |  |  |
| Filtro<br>C Intervalo de Datas                                                                                                    | Download Apenas do Arquivo Tipo MFD                                          |  |  |
| C Intervalo de COO <u>Final</u><br>C Total<br>Número do Usuário: 1                                                                                                    | Relatório da MFD Direto em texto                                             |  |  |
| Gerar Relatórios Apartir do Arquivo MFD      • Relatório do Tipo TXT   • Relatório do Tipo RTF   • Relatório do Tipo MDB                                                                                                    |                                                                              |  |  |
| Modelo da Impressora Fiscal   C MP2000 TH Fl ou MP6000 TH Fl   Gerar Registro Tipo 'E' (Ato Cotepe)   C Outro Modelode Impressora Fiscal                                                                                             |                                                                              |  |  |
| Fim de Papel> Erro Tipo Pa<br>Pouco Papel> M.F. Lotada<br>Erro Relógio> Erro de CMOS<br>Ecf em Erro> Alíq. não Pa<br>CMD sem Esc> Alíq. Esgota<br>CMD Inexist> Cancel. não<br>Cupom Aberto> CNPJ/IE Não<br>Parâm. Invál> Comando não | Arâm><br>Mostrar o Menu Principal<br>rog><br>Ada><br>Perm><br>Prog><br>Exec> |  |  |

Procedimento utilizando o Bematool 3.0.5 Pro (Para Sistema Operacional de 64 Bits)

#### Clique em LOCALIZAR IMPRESSORA

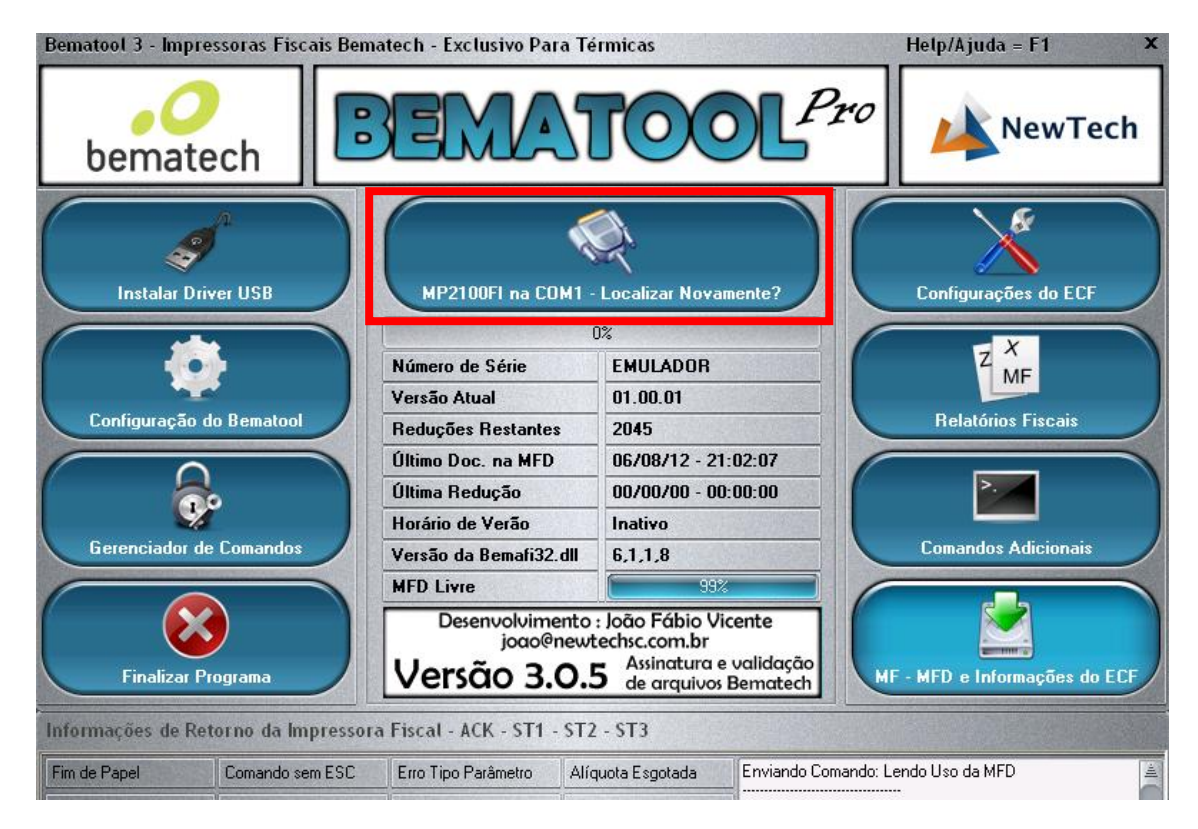

#### **Clique em OK**

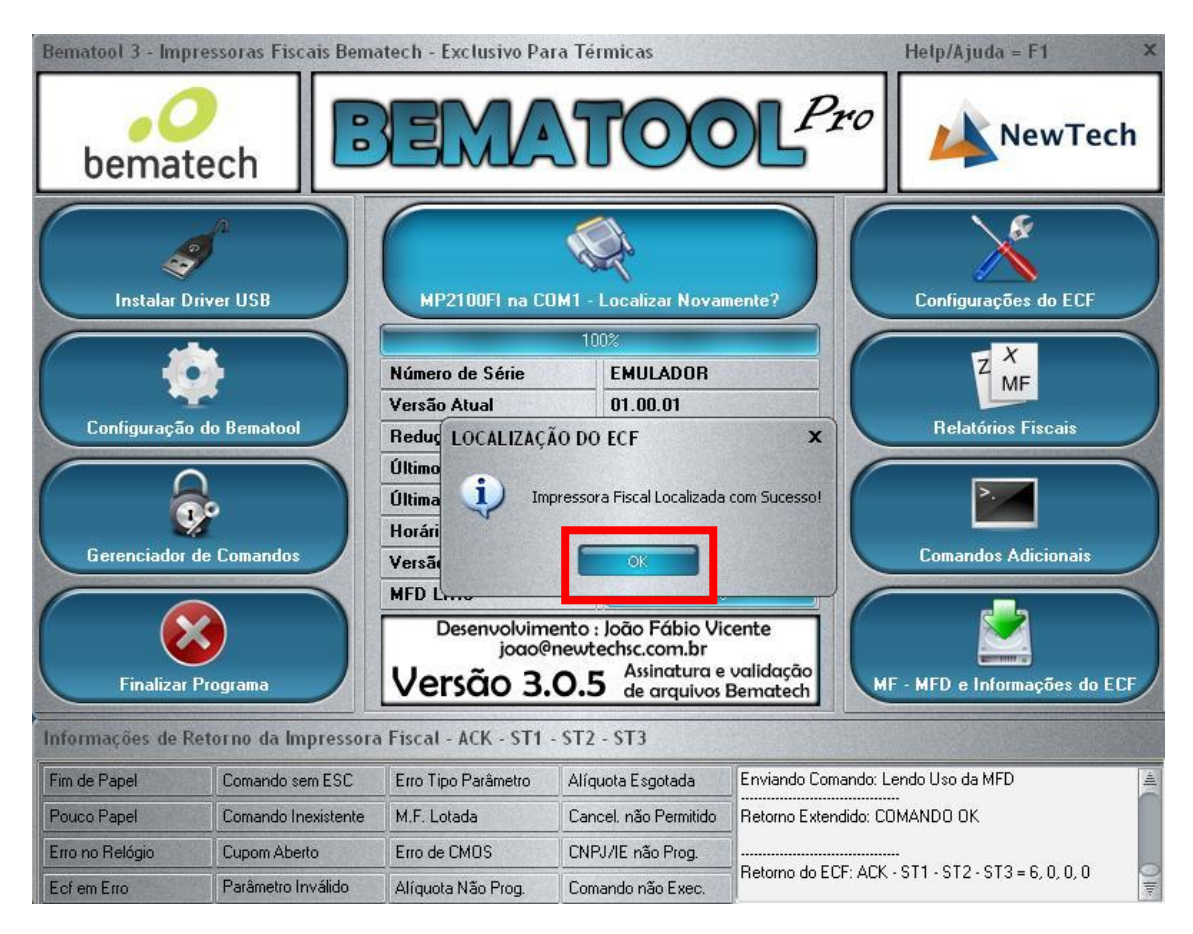

#### Clique na opção MF –MFD e informações do ECF

| Bematool 3 - Impre | ssoras Fiscais Bem  | atech - Exclusivo Para                                   | Térmicas                                                                 |                               | Help/Ajuda = F1 🛛 🗙              |
|--------------------|---------------------|----------------------------------------------------------|--------------------------------------------------------------------------|-------------------------------|----------------------------------|
| bemate             | ech 🖪               |                                                          | TOC                                                                      | <b>L</b> Pro                  | NewTech                          |
| Instalar Driv      | ver USB             | MP2100Fl na COM                                          | 41 - Localizar Novam                                                     | nente?                        | Configurações do ECF             |
| Configuração d     | lo Bematool         | Número de Série<br>Versão Atual<br>Reduções Restantes    | 02<br>EMULADOR<br>01.00.01<br>2045                                       |                               | Z MF<br>MF<br>Relatórios Fiscais |
| Gerenciador de     | •<br>Comandos       | Último Doc. na MFD<br>Última Redução<br>Horário de Verão | 06/08/12 - 21:<br>00/00/00 - 00:<br>Inativo                              | 02:07                         | Comandos Adicionais              |
|                    | contantaos          | Versão da Bemah32.c<br>MED Livre                         | 99%                                                                      |                               | containaos Adicionais            |
| Finalizar Pi       | rograma             | Desenvolvimer<br>joao@n<br>Versão 3.0                    | nto : João Fábio Vic<br>ewtechsc.com.br<br>Assinatura e<br>de arquivos E | ente<br>validação<br>Bematech | F - MFD e Informações do ECF     |
| Informações de Ret | torno da Impressora | a Fiscal - ACK - ST1 - '                                 | ST2 - ST3                                                                |                               |                                  |
| Fim de Papel       | Comando sem ESC     | Erro Tipo Parâmetro                                      | Alíquota Esgotada                                                        | Enviando Comando: L           | endo Uso da MFD 🚊                |

## Data > Selecionada a data inicial e a data final, só lembrando que os dígitos do ano são apenas 2

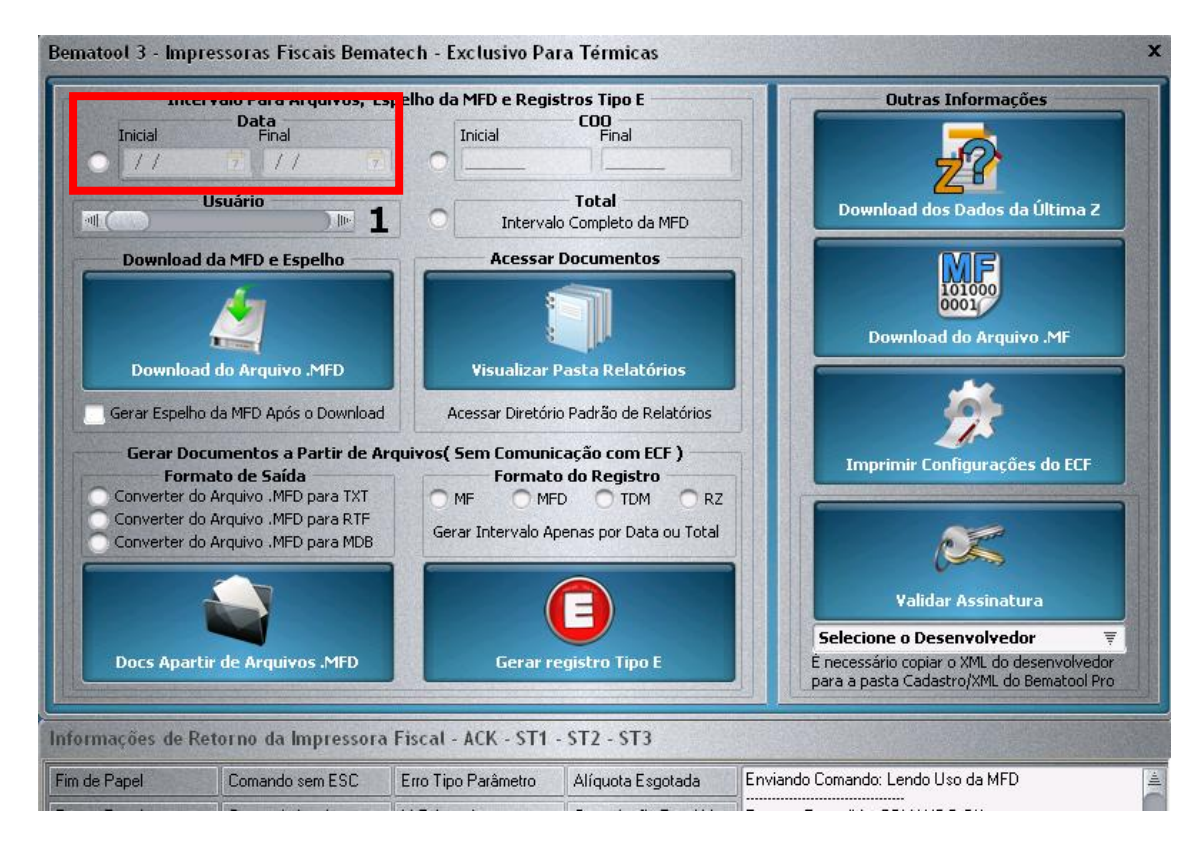

#### Clique em Download do arquivo .MFD

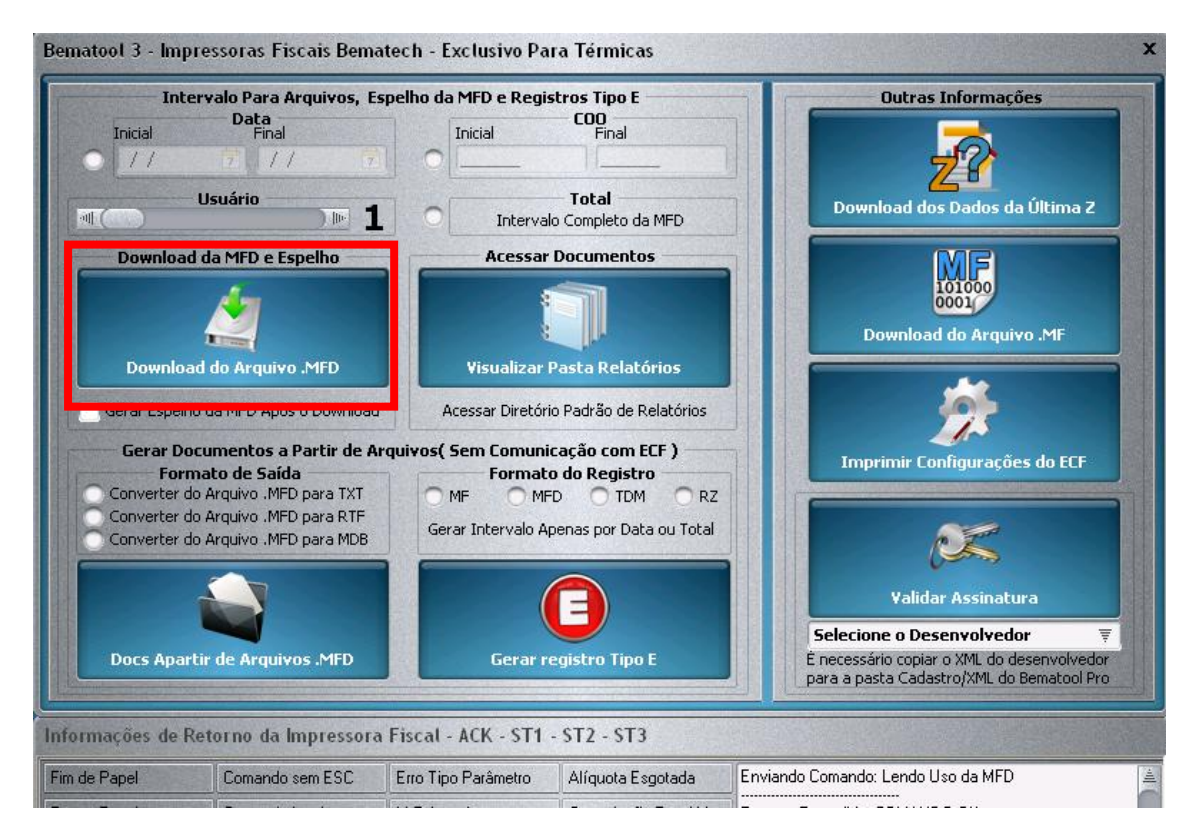

#### Clique em OK

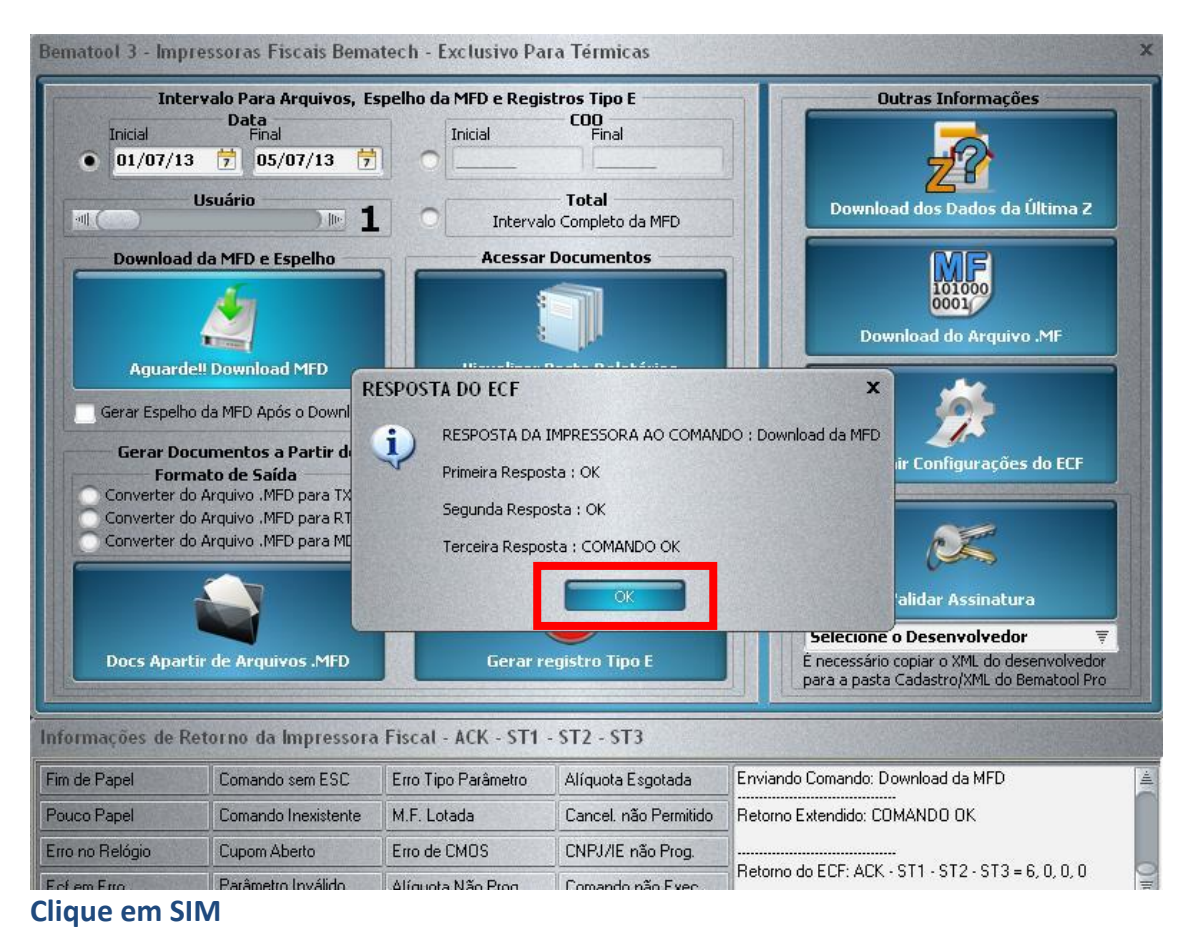

Bematool 3 - Impressoras Fiscais Bematech - Exclusivo Para Térmicas Intervalo Para Arquivos, Espelho da MFD e Registros Tipo E Outras Informações COO Final Data Final Inicial Inicial • 01/07/13 📅 05/07/13 7 Usuário Total Download dos Dados da Última Z ) 100 训〔 Intervalo Completo da MFD MF 101000 0001 Acessar Documentos Download da MFD e Espelho Download do Arquivo .MF **Visualizar Pasta Relatórios** Download do Arquivo .MFD 0 háite Dediña de Delahá Gerar Espelho da MFD----DOWNLOAD DA MFD X Gerar Document Arquivo EMULADOR \_\_09072013\_204041.MFD Gerado com Sucesso na Pasta Relatórios Deseja Visualizar o Diretório? es do ECF Formato de ? Converter do Arquiv Converter do Arquiv Converter do Arquive Não Validar Assinatura Selecione o Desenvolvedor É necessário copiar o XML do desenvolvedor para a pasta Cadastro/XML do Bematool Pro Docs Apartir de Arquivos .MFD Gerar registro Tipo E Informações de Retorno da Impressora Fiscal - ACK - ST1 - ST2 - ST3 Fim de Papel Comando sem ESC Erro Tipo Parâmetro Alíquota Esgotada Enviando Comando: Download da MFD Pouco Papel Comando Inexistente M.F. Lotada Cancel, não Permitido Retorno Extendido: COMANDO OK Erro no Relógio Cupom Aberto Erro de CMOS CNPJ/IE não Prog. Retorno do ECF: ACK + ST1 + ST2 + ST3 = 6, 0, 0, 0 Parâmetro Inválido Alíquota Não Prog Comando não Exec

O arquivo MFD será salvo na pasta RELATÓRIOS que fica localizada no local >>> C:\Arquivos de Programas\Bematech\BematoolPro\Relatorios

| 😂 Relatorios                                                       |         |
|--------------------------------------------------------------------|---------|
| Arquivo Editar Exibir Favoritos Ferramentas Ajuda                  | <b></b> |
|                                                                    |         |
| Endereç 🗁 C:\Arquivos de programas\Bematech\BematoolPro\Relatorios | 🔁 Ir    |
| Pastas EMULADOR<br>O9072013_204041.MFD<br>Arquivo MFD              |         |

Após ter feito o download do arquivo MFD feche o programa Bematool e abra o WINMFD 2 que segue o link abaixo para download.

WINMFD 2 Versão: 2.6.2

http://www.newtechsc.com.br/downloads/WinMFD2 6 2Setup.exe

Após fazer a instalação do programa WINMFD 2 abra o programa e entre na opção comunicação > MODELO IMPRESSORA para selecionar o modelo do equipamento. Exemplo:

| Comunicação Window Ajuda              |                        |
|---------------------------------------|------------------------|
| Porta Impressora                      |                        |
| Modelo Impressora                     | MP-2000 TH FI          |
| Download                              | ✓ MP-2100 TH FI        |
| Lei <u>t</u> ura via Scanner          | MP-3000 TH FI          |
| Leitura X pela Serial                 | MP- <u>4</u> 000 TH FI |
| Impressão da fita detalhe             | MP- <u>6</u> 000 TH FI |
| Leitura da Memória Fiscal pela Serial | MP- <u>7</u> 000 TH FI |
|                                       | 46 <u>1</u> 0-KR4      |
|                                       | 4610-K <u>N</u> 4      |

e depois entre na opção comunicação > PORTA IMPRESSORA para selecionar a porta de comunicação do equipamento. Exemplo:

| Com | unicação Window Ajuda                 | - |      |
|-----|---------------------------------------|---|------|
|     | Porta Impressora                      | ~ | COM1 |
|     | Modelo Impressora                     |   | COM2 |
|     | Download •                            |   | COM3 |
|     | Leitura via Scanner                   |   | COM4 |
|     | Leitura X pela Serial                 |   | COM5 |
|     | Impressão da fita detalhe             |   | COM6 |
|     | Leitura da Memória Fiscal pela Serial |   | USB  |

Agora que já foi configurado o modelo e a porta da impressora no programa WINMFD 2 Clica na opção arquivo > CAT 52

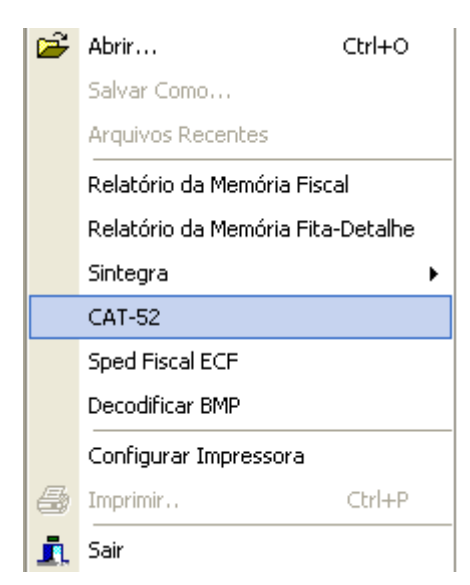

Depois Clica na opção GERAR DO ARQUIVO MFD (MEMORIA DE FITA DETALHE)

| WinMFD2 - CAT-52                                            |  |
|-------------------------------------------------------------|--|
| Geração do arquivo referente a portaria CAT-52              |  |
| Gerar diretamente da impressora                             |  |
| 💿 Gerar do arquivo MFD (Memória de Fita Detalhe)            |  |
| Gerar do arquivo RFD (Registro de Fita Detalhe)             |  |
| Arquivo de Origem:                                          |  |
| Path de Destino: C:\Arquivos de programas\Bematech\WinMFD2\ |  |
| Período: 22/5/2011 💌 a 22/5/2011 💌                          |  |
| Gerar Registros X Cancelar                                  |  |

Agora na opção ARQUIVO DE ORIGEM busque no computador o arquivo MFD que foi gerado pelo bematool clicando em > ...

| WinMFD2 - CAT-52                                            | × |
|-------------------------------------------------------------|---|
| Geração do arquivo referente a portaria CAT-52              | ] |
| C Gerar diretamente da impressora                           |   |
| 💿 [Gerar do arquivo MFD (Memória de Fita Detalhe)           |   |
| 🔿 Gerar do arquivo RFD (Registro de Fita Detalhe)           |   |
|                                                             |   |
| Arquivo de Origem:                                          |   |
| Path de Destino: C:\Arquivos de programas\Bematech\WinMFD2\ |   |
| Período: 22/5/2011 💌 a 22/5/2011 💌                          |   |
| 🗐 Gerar Registros 🔀 Cancelar                                |   |

Agora na opção PATH DE DESTINO vai ser onde será salvo o arquivo CAT 52, pode escolher o local de sua preferência.

| WinMFD2 - CAT-52                                            |
|-------------------------------------------------------------|
| Geração do arquivo referente a portaria CAT-52              |
| Gerar diretamente da impressora                             |
| Gerar do arquivo MFD (Memória de Fita Detalhe)              |
| 🕥 Gerar do arquivo RFD (Registro de Fita Detalhe)           |
|                                                             |
| Arquivo de Origem:                                          |
| Path de Destino: C:\Arquivos de programas\Bematech\WinMFD2\ |
| Período: 22/5/2011 💌 a 22/5/2011 💌                          |
| 🗐 Gerar Registros 🛛 🗶 <u>C</u> ancelar                      |

Agora em PERÍODO seleciona a mesma data que foi colocada no bematool para gerar o arquivo MFD. Exemplo

| W | inMFD2 - CAT-5    | 2                                          | × |
|---|-------------------|--------------------------------------------|---|
|   | Geração do arq    | uivo referente a portaria CAT-52           |   |
|   | 🔘 Gerar diretam   | ente da impressora                         |   |
|   | 🖲 Gerar do arqu   | iivo MFD (Memória de Fita Detalhe)         |   |
|   | C Gerar do arqu   | uivo RFD (Registro de Fita Detalhe)        |   |
|   |                   |                                            |   |
|   | Arquivo de Origei | m:                                         |   |
|   | Path de Destino:  | C:\Arquivos de programas\Bematech\WinMFD2\ |   |
|   | Período:          | 22/5/2011 💌 a 22/5/2011 💌                  |   |
|   |                   |                                            |   |
|   |                   | Gerar Registros X Cancelar                 |   |

### Agora clique em GERAR REGISTROS para gerar o arquivo CAT 52.

| WinMFD2 - CAT-52                                            |  |
|-------------------------------------------------------------|--|
| Geração do arquivo referente a portaria CAT-52              |  |
| Gerar diretamente da impressora                             |  |
| Gerar do arquivo MFD (Memória de Fita Detalhe)              |  |
| 🕥 Gerar do arquivo RFD (Registro de Fita Detalhe)           |  |
|                                                             |  |
| Arquivo de Origem:                                          |  |
| Path de Destino: C:\Arquivos de programas\Bematech\WinMFD2\ |  |
| Período: 22/5/2011 💌 a 22/5/2011 💌                          |  |
|                                                             |  |
| Gerar Registros Koncelar                                    |  |

Após ter feito os passos anteriores com sucesso será apresentada a seguinte mensagem ARQUIVO GERADO COM SUCESSO.

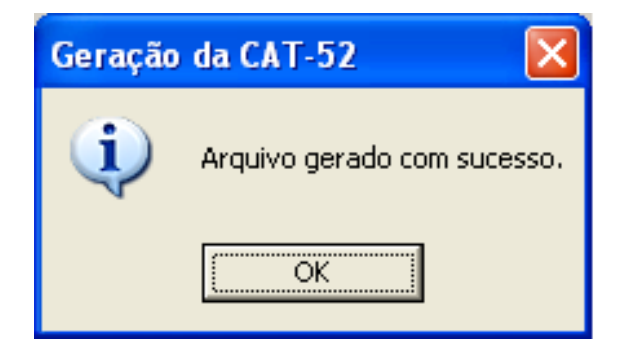